## Using the Autoclave Calendar

A link to the calendar can be found on the department's home page.

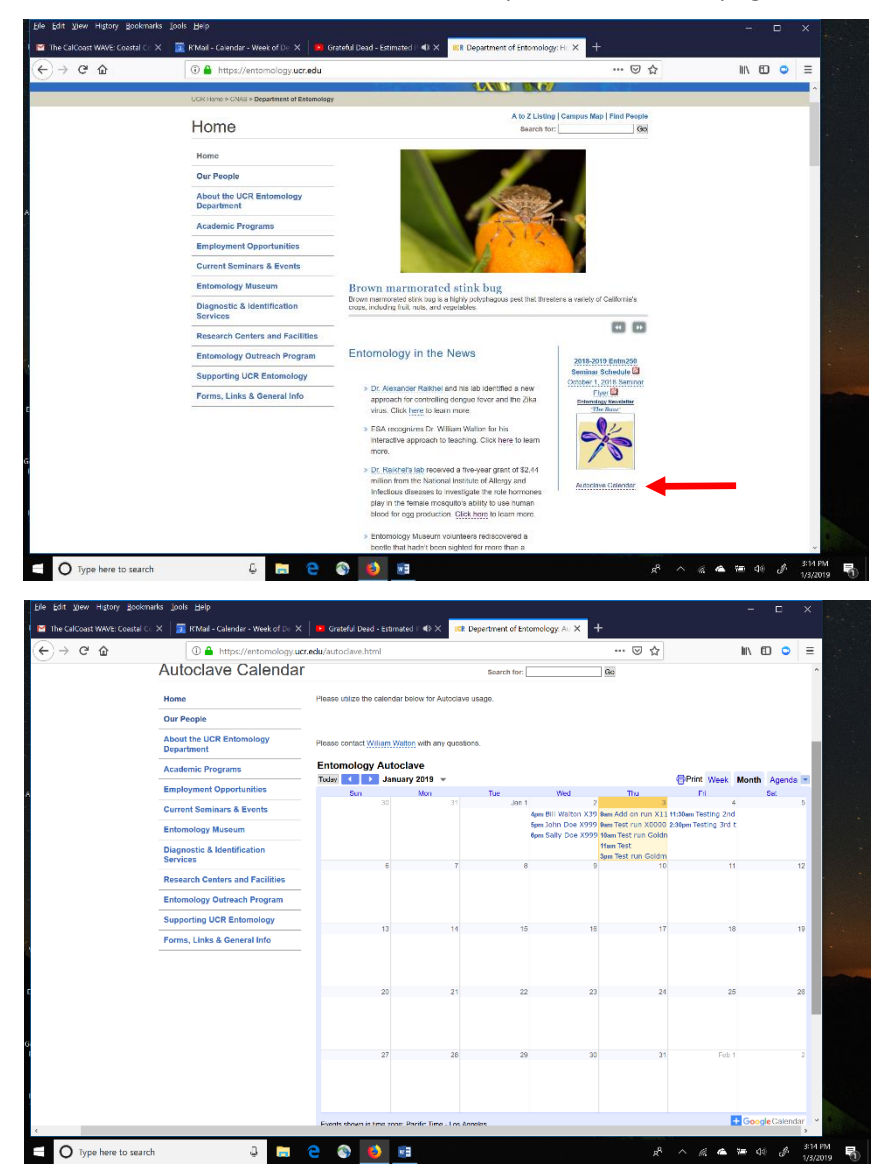

When you click on the link, the calendar will appear.

## Entering autoclave runs into the calendar:

- 1) Open your R'Mail (Google) calendar.
- 2) Enter your name, phone number, and cycle number at the time that you intend to use the autoclave.

Use the 4 pre-programmed cycles (Cycles 1-4) or a fifth modified cycle.

- Cycle 1: Gravity, 30 min. sterilization, dry cycle, fast exhaust (e.g., waste)
- Cycle 2: Liquids, 30 min. sterilization, slow exhaust (e.g., liquid media)
- Cycle 3: Gravity, 15 min. sterilization, dry cycle, fast exhaust (e.g., glassware)
- Cycle 4: Liquids, 15 min. sterilization, slow exhaust (e.g., small volume liquid media)
- Cycle 5: modified cycle (e.g., Liquids, 60 min. sterilization, slow exhaust; large volume (> 500 mL)
  - liquid media. Enter as "Cycle 5 liquids 1 hr" into the calendar.)

| Elle Edit View History Bookmarks Ipols Help X                                                                                            |                                                   |                  |                      |                                         |                                    |                                           |          | ×                     |
|----------------------------------------------------------------------------------------------------|---------------------------------------------------|------------------|----------------------|-----------------------------------------|------------------------------------|-------------------------------------------|----------|-----------------------|
| The CalCoast WAVE: Coastal C X 🛐 R'Mail - Calendar - Week of D X 💿 Grateful Dead - Estimated F 🕸 X 🛛 🔯 Department of Entomology A: X 🕇 + |                                                   |                  |                      |                                         |                                    |                                           |          |                       |
| (←) → C û                                                                                                    | 🛈 🚔 https://calendar.google.com/calendar/r?tab=mc |                  |                      |                                         |                                    | … ⊠ ☆                                     | III\ 🗊 🤇 | > ≡                   |
| ≡ <u>31</u> Calendar                                                                                                    | Today <                                           | > Dec 20         | 18 – Jan 2019        |                                         | Q 🔅 We                             | ek 🔻 🗰                                    |          |                       |
|                                                                                                    | s                                                 | SUN M            | DN TUE               | WED                                     | THU                                | FRI                                       | SAT      |                       |
| Create                                                                                                    | 3                                                 | 30 3             | 1 1                  | 2                                       | 3                                  | 4                                         | 5        |                       |
| January 2019 < >                                                                                                    | MT-08                                             | New Year         | s Eve New Year's Dav |                                         |                                    |                                           |          |                       |
| S M T W T F S                                                                                                    |                                                   |                  |                      |                                         |                                    |                                           | ^        | _                     |
| 30 31 1 2 3 4 5                                                                                                    | 9 AM                                              |                  |                      |                                         | Add on ri Test run                 |                                           |          | +                     |
| 6 7 8 9 10 11 12                                                                                                    | 10.014                                            |                  |                      |                                         | 9 – 10arr 9am, Ente                |                                           |          |                       |
| 13 14 15 16 17 18 19                                                                                                    |                                                   |                  |                      |                                         |                                    |                                           |          |                       |
| 27 28 29 30 31 1 2                                                                                                    | 11 AM                                             |                  |                      |                                         |                                    |                                           |          |                       |
| 3 4 5 6 7 8 9 1                                                                                                    | 12 PM                                             |                  |                      |                                         | 11am, Entomology                   | Testing 2nd try - ad<br>11:30am, Entomolo |          |                       |
| Add calendar :                                                                                                    | 1 PM                                              | Betty Bugg       | y X5678 Cycle 1      | ×                                       | (No title)<br>12 – 1pm             |                                           |          | •                     |
| My calendars                                                                                                    | 2PM Event Out of office Reminder Appointment as   |                  |                      |                                         |                                    |                                           |          |                       |
| 🔽 William Walton                                                                                                    | 3 PM                                              |                  |                      |                                         |                                    | Testing 3rd try                           |          |                       |
| 🗹 Birthdays                                                                                                    | G                                                 | ) Jan 3, 2019 12 | :00p 1:00pm Jan 3, 2 | 019                                     | Test run Comann<br>3pm, Entomolog, | 2.30pm, entomolog                         |          |                       |
| Entomology Autoclave                                                                                                    | 4 PM                                              | 🗧 🔵 William Wa   | Iton                 |                                         |                                    | Ct/                                       | on 2     |                       |
| Reminders                                                                                                    | 5 PM                                              |                  |                      |                                         |                                    |                                           |          |                       |
| Tasks                                                                                                    |                                                   |                  | More optic           | ons Save                                |                                    |                                           |          |                       |
| Other calendars                                                                                                    | or M                                              | Step 3           |                      | Sally Doe X9998 Cy<br>6pm, Entomology A |                                    |                                           |          |                       |
| Holidays in United States                                                                                                    | 7 PM                                              |                  |                      |                                         |                                    |                                           |          | >                     |
| PacVec Events                                                                                                    | 8 PM                                              |                  |                      |                                         |                                    |                                           | ~        |                       |
| O Type here to search                                                                                                    | ٥                                                 | 📮 e (            |                      |                                         |                                    | x <sup>R</sup> ^ (i                       | 🧟 🛎 🖘 👌  | 8 3:09 PM<br>1/3/2019 |

- 3) Select "More options"
- 4a) Select "Rooms"
- 4b) Enter (or select) Entomology Autoclave.
- 4c) "Entomology Autoclave" will then populate the "Add location" box on the left side of the page.

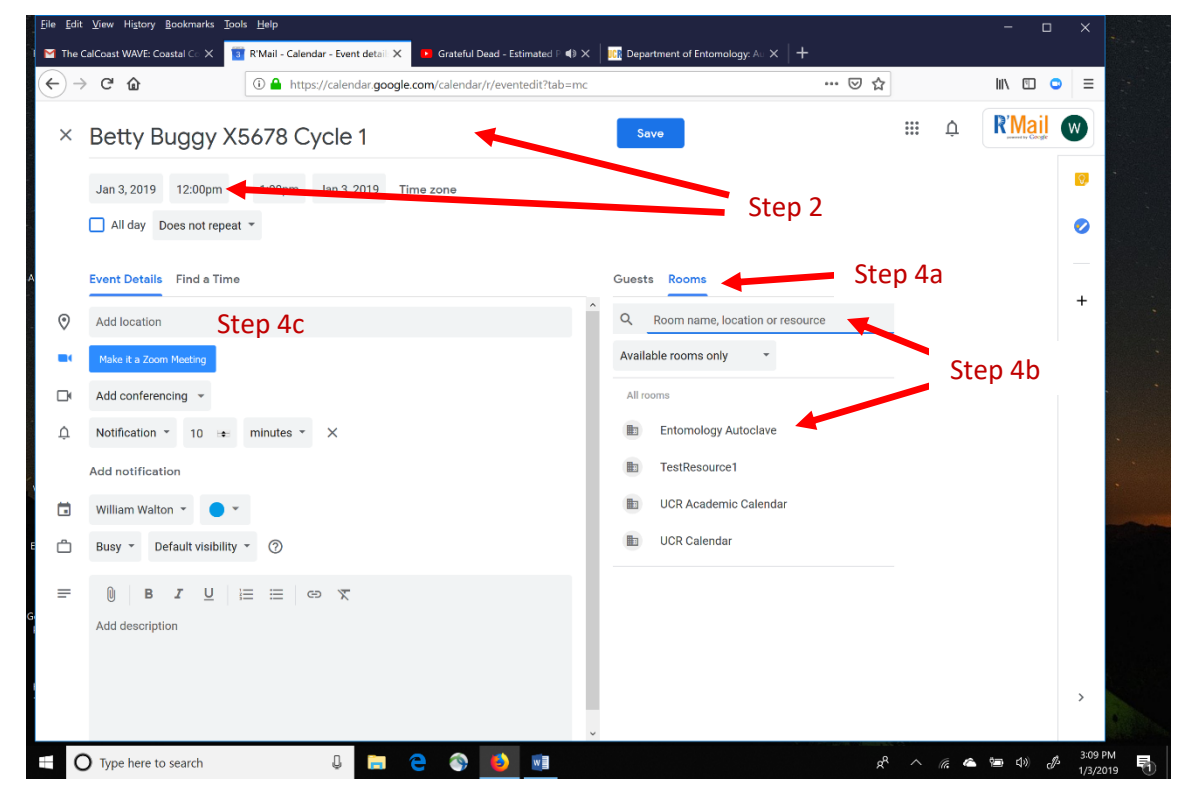

5) Select "Save". The entry is duplicated automatically from your R'Mail calendar to the Entomology Autoclave calendar.

6) You can delete the duplicate entry in your R'Mail calendar.

7) **To add your autoclave run to an already scheduled run**, enter your information for the same time period into your R'Mail calendar. Follow steps 2-6. Duplicate entries will appear on the Autoclave Calendar (see below).

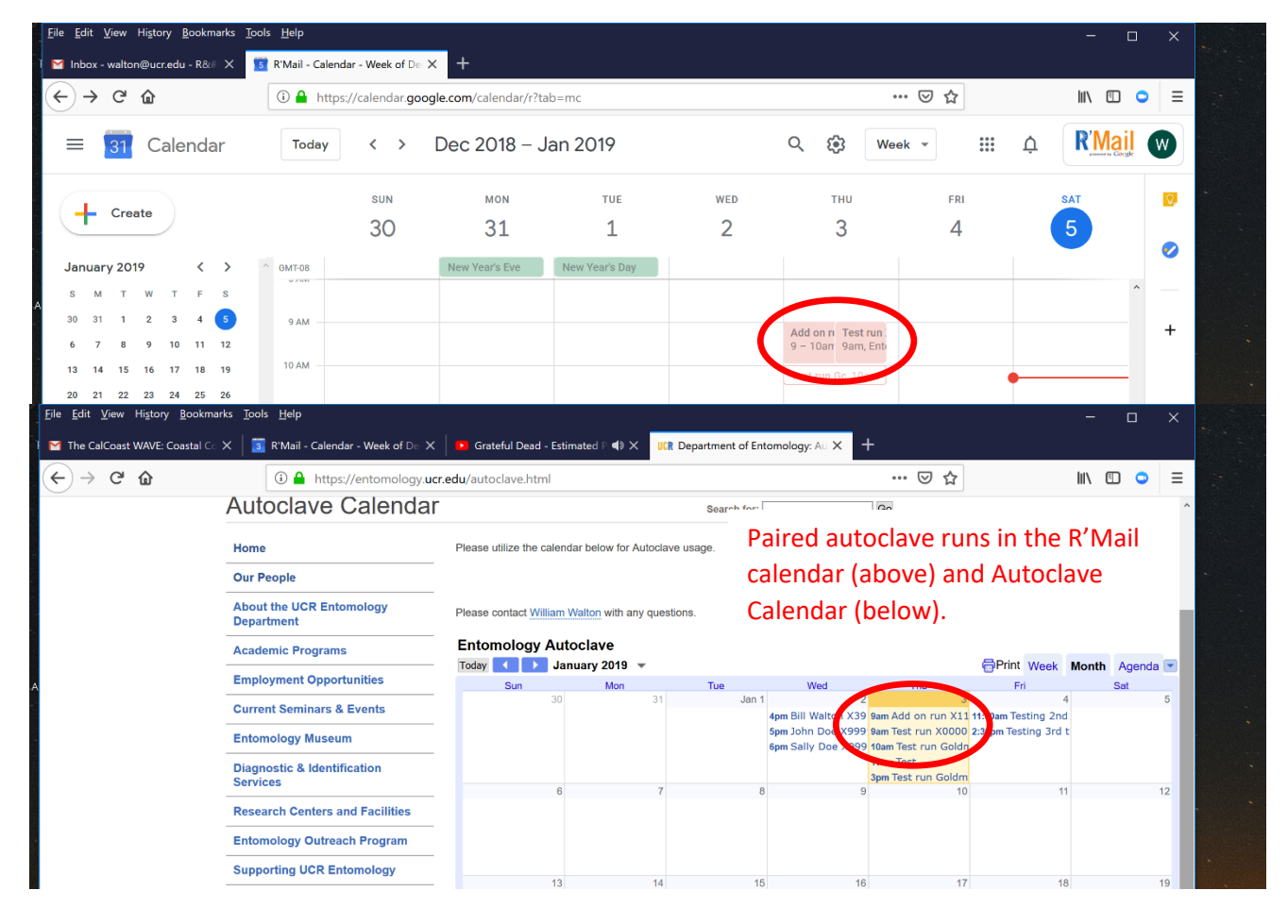

Let's save some water!